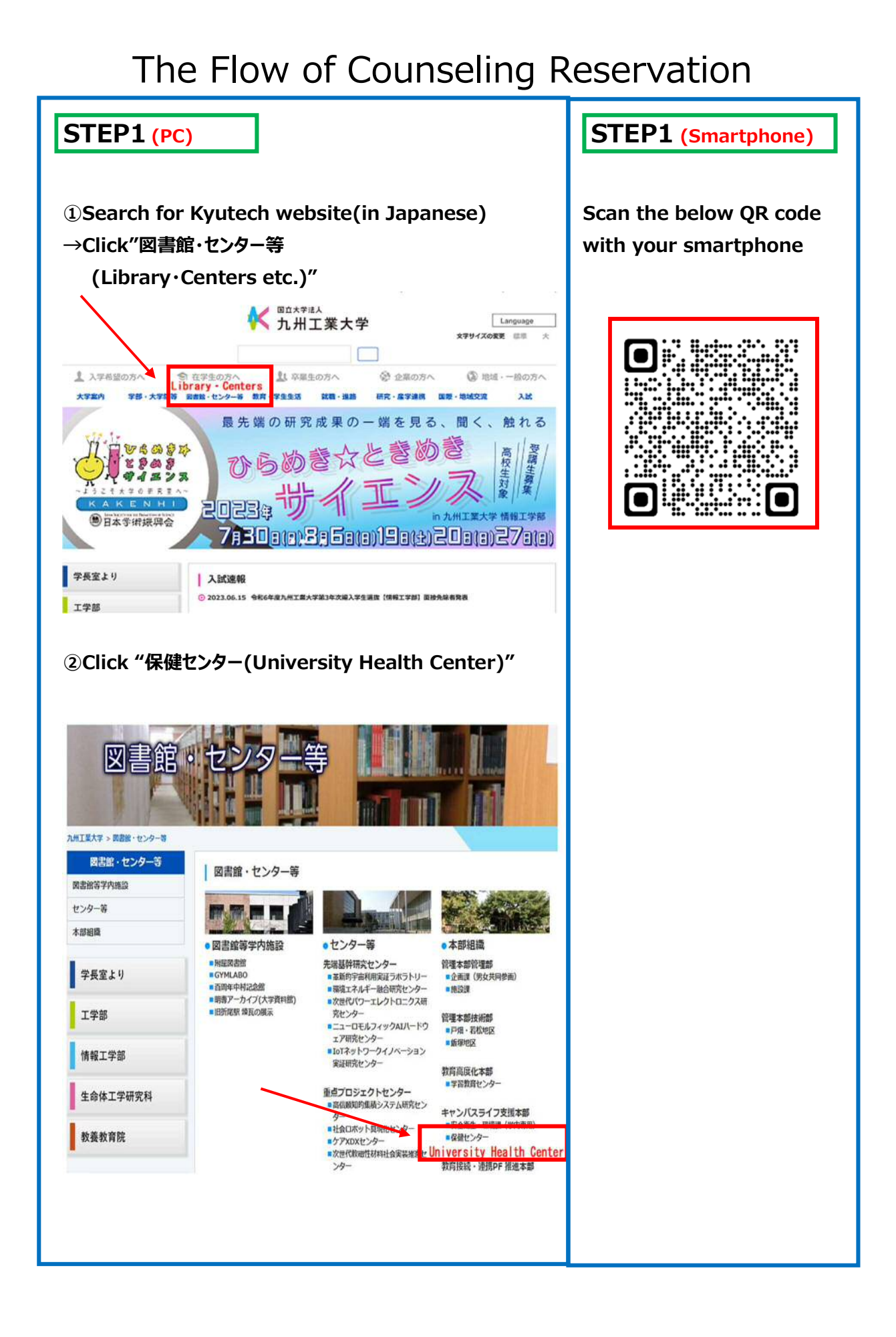

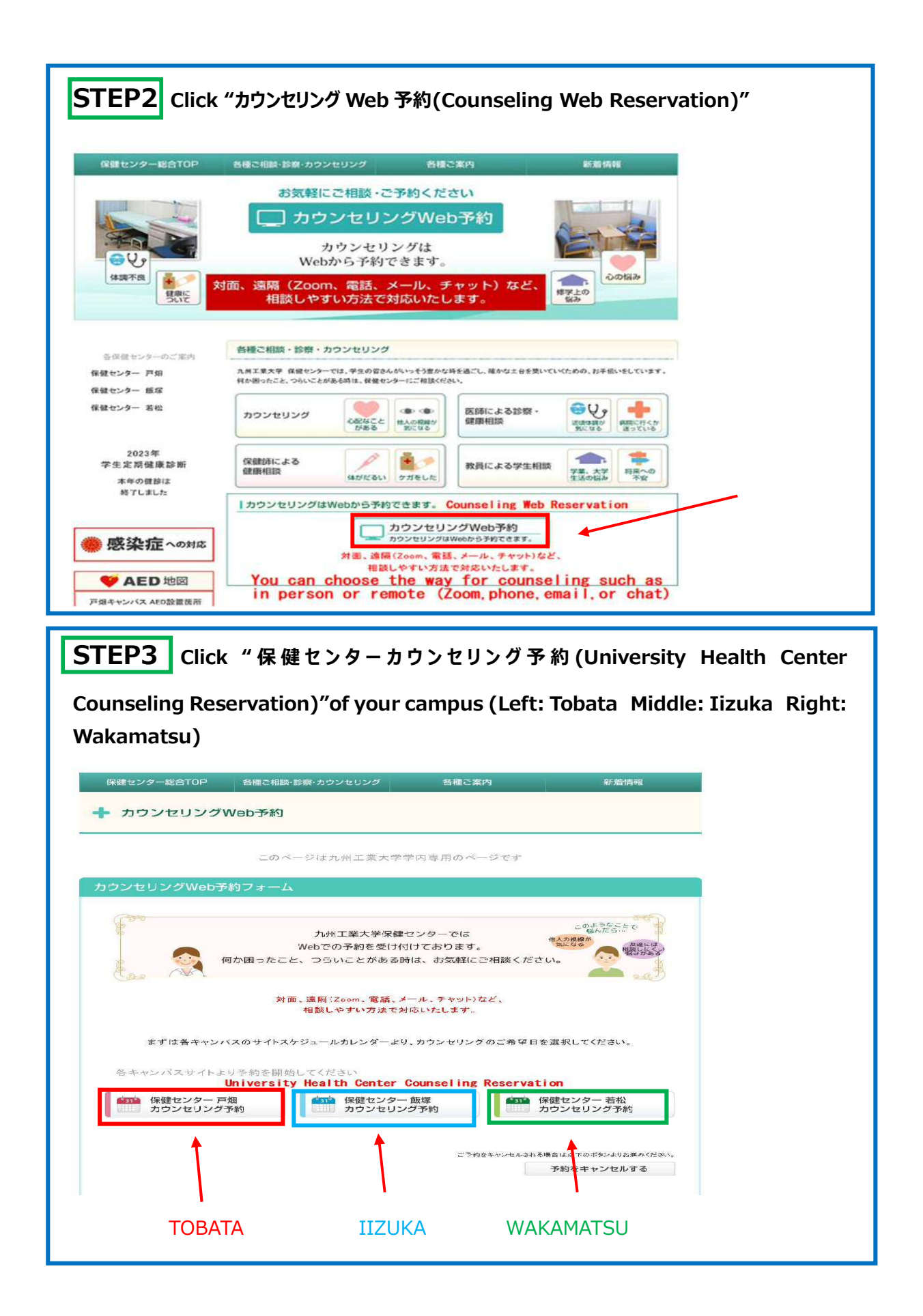

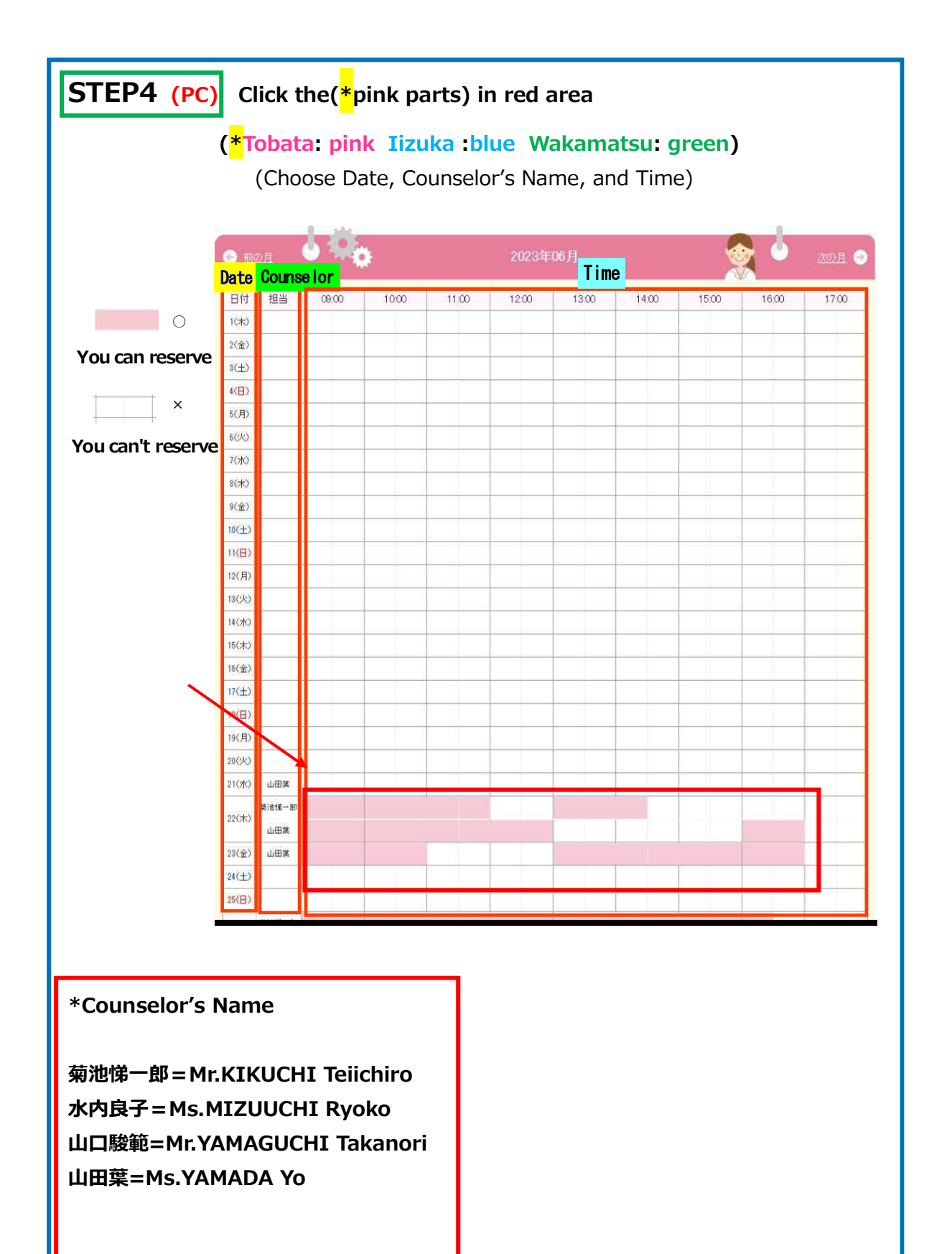

| STEP4 (Sm    | artphone)        | Click the date you     | u want to | ) reserve |
|--------------|------------------|------------------------|-----------|-----------|
| $\mathbf{X}$ | 🥌 前の月            | 2023年06月               | 次の月 🌛     |           |
|              | () 1 (木)         |                        |           |           |
|              | () 2 (余)         |                        |           |           |
|              | (L) E (L)        |                        |           |           |
|              | (H)              |                        |           |           |
|              | () 5 (月)         |                        |           |           |
|              | <b>(</b> ) 6 (火) |                        |           |           |
|              | () 7 (水)         |                        |           |           |
|              | () 8 (木)         |                        |           |           |
|              | (1) 9 (2)        |                        |           |           |
|              |                  |                        |           |           |
|              | c                | Tlick counselor's N    | ame       |           |
|              |                  |                        | anne      |           |
|              | () 22 (7         | <)<br>● 予約可 菊池悌一郎,山田葉, |           |           |
|              | 09:00~           | 菊池悌一郎                  | 山田葉       |           |
|              | 09:30~           | 菊池悌一郎                  | 東回東       |           |
|              | 10:00~           | 菊池悌一郎                  | 山田葉       |           |
|              | 10:30~           | 菊池悌一郎                  | 山田葉       |           |
|              | 11:00~           | 菊池悌一郎                  | 山田葉       |           |
|              | 11:30~           | 菊池悌一郎                  | 山田菜       |           |
|              | 12:00~           |                        |           |           |
|              | 12.30~           |                        | Inmæ      |           |
|              | 13:30~           | 菊池悌一郎                  |           |           |
|              | 14:00~           | 菊池悌一郎                  |           |           |
|              | 14:30~           |                        |           |           |
|              | 15:00~           |                        |           |           |
|              | 15:30~           |                        |           |           |
|              | 16:00~           |                        | 山田葉       |           |

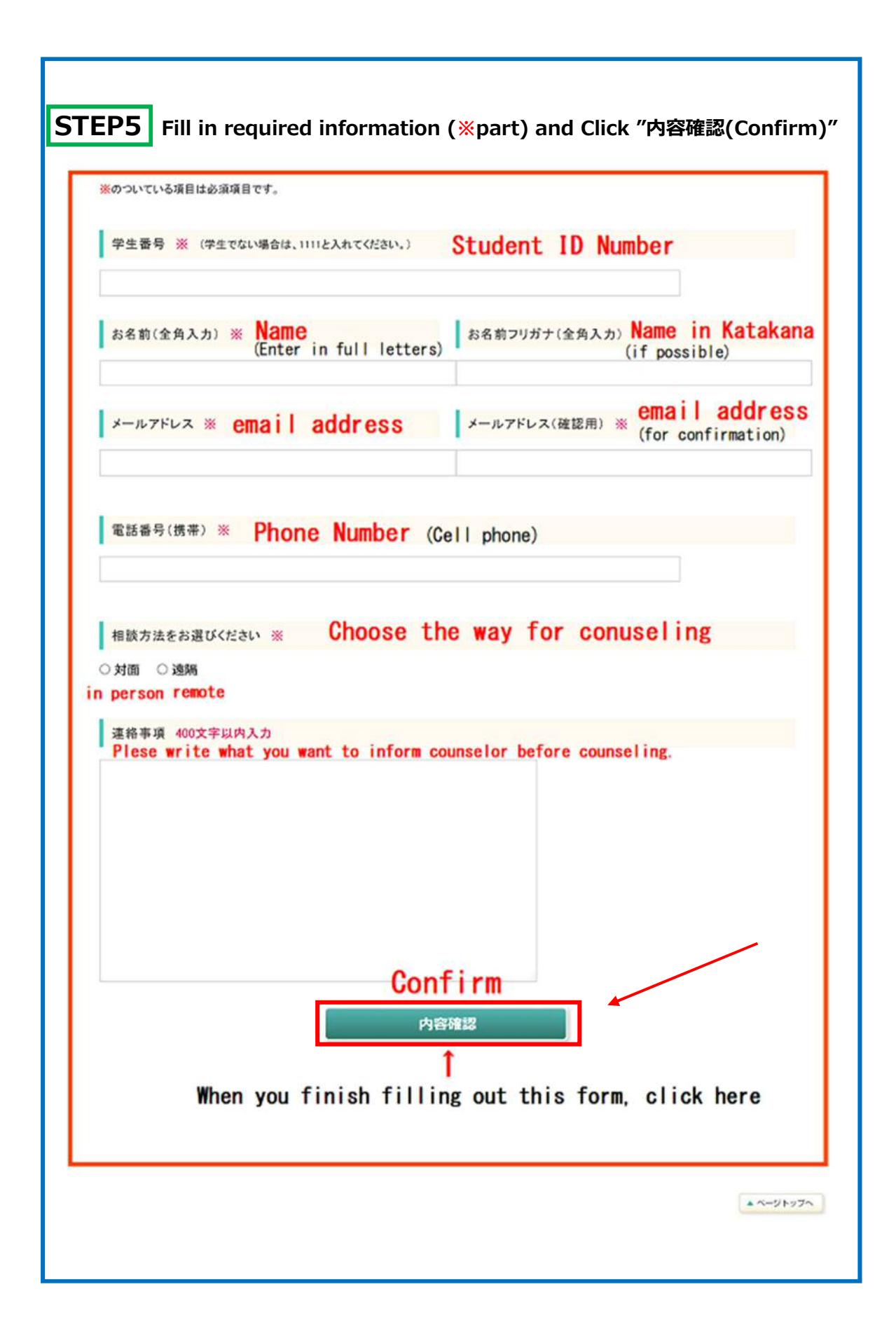

|                                                  |                                         | _                             |    |  |
|--------------------------------------------------|-----------------------------------------|-------------------------------|----|--|
| 008001/A-800700                                  |                                         | 0.2 49.00                     |    |  |
| カウンセリングW                                         | 8日10日1111111111111111111111111111111111 | and the                       | -  |  |
|                                                  | このページはも何てきときをの実用のページ                    | 7. P                          | -  |  |
| ウンセリングWeb予約                                      | 77-4 Counseling Web Rese                | rvation Form                  |    |  |
|                                                  | 【相談方法】対面もしくは遠隔がお置びいただけま                 | *                             |    |  |
| 1 4 10 0 10 10                                   |                                         |                               |    |  |
| 人力情報の確認                                          |                                         |                               |    |  |
| ① 情報入力                                           | ② 入力情報磁訊                                | ③ 予約完了                        |    |  |
| ※各項目入力性能を開設後、一個<br>で行動的日間                        | ドの予約元でポタンを押すと予約が元でします。                  |                               |    |  |
| 担当カウンセラー:着ス<br>※予約時間にまられない場合!<br>学生香号 St<br>1111 | Counselor's Name                        |                               |    |  |
| お名前(全角入力)<br>KYUTECH TARO                        | Name                                    |                               |    |  |
| お名前フリガナ(全角入力                                     | Name in Katak                           | <mark>ana</mark> (if possible | .) |  |
| メールアドレス<br>kok-ryugaku回jimu.kyute                | email addre                             | 288                           |    |  |
| 電話書号(携帯)<br>00000000000                          | Phone Number (Ce                        | II Phone)                     |    |  |
| 相談方法                                             | The way for Coun                        | seling                        |    |  |
| 24面                                              | 対面=in person or 遠隔                      | =remote                       |    |  |
| 這該事項 What                                        | you want to inform Counseld             | or before counselin           | ng |  |
|                                                  | <b>英</b> 石                              | 予約                            |    |  |

| <complex-block></complex-block>                                                                                                    | *The way to cancel your reservation                                           |
|----------------------------------------------------------------------------------------------------|-------------------------------------------------------------------------------|
| <complex-block></complex-block>                                                                                                    | ①Click "予約をキャンセルする(Cancel a reservation)"                                     |
| <complex-block></complex-block>                                                                                                    | 保健センター総合TOP 各種ご相談・診察・カウンセリング 各種ご案内 新着俳句                                       |
| <page-header></page-header>                                                                                                    | ↓ カウンセリングWeb予約                                                                |
| <complex-block></complex-block>                                                                                                    | このページは九州工業大学学内専用のページです                                                        |
| <complex-block></complex-block>                                                                                                    | カウンセリングWeb予約フォーム                                                              |
| <complex-block></complex-block>                                                                                                    | た州工業大学保健センターでは<br>Webでの予約を受け付けております。<br>何が困ったこと、つらいことがある時は、お気軽にご相談ください。       |
| <complex-block></complex-block>                                                                                                    | 対画、遺稱(Zoom、電話、メール、チャット)など、<br>相談しやすい方法で対応いたします。                               |
| <complex-block></complex-block>                                                                                                    | まずは各キャンパスのサイトスケジュールカレンダーより、カウンセリングのご希望日を選択してください。                             |
| <complex-block></complex-block>                                                                                                    | 各キャンパスサイトより予約を開始してください                                                        |
| <section-header></section-header>                                                                                                    |                                                                               |
| ★ カウンセリングWeb予約 Web reservation for Counseling    CON-DitALMIIIING COUNSELING   CON-DitALMIIIING COUNSELING   CPUDU/DWeb予約 予約変更・キャンセル   Reservation change or cancel   Double PRDEH: Constant   CPUDU/DWeb予約 PRDEH: Constant   CPUDU/DWeb予約 PRDEH: Constant   CPUDU/DWeb予約 PRDEH: Constant   CPUDU/DWeb予約 PRDEH: Confirm   Preset   Confirm   Preset   It   When you finish filling out this form, click here.                                                                                       | ②Click "内容確認(Confirm)"<br>(建センター起合TOP 6時ご相称-5音・カウンセリング 各種ご案内 新着纳制             |
| たのページは九州工業大学学内専用のページマオ<br>カウンセリングWeb予約 予約変更・キャンセル<br>Reservation change or cancel<br>カウンセリングWeb予約のキャンセルを展ります。<br>ご予約書号、学生番号 Reseravation Number<br>デ生番号 Student 1D Number<br>の目的構築<br>の目的構築<br>When you finish filling out this form, click here.                                                                                                    | ★ カウンセリングWeb予約 Web reservation for Counseling                                 |
| カウンセリングWeb予約 予約変更・キャンセル<br>Reservation change or cancel<br>カウンセリングWeb和のキャンセルを来ります.<br>ご予約書号、学生番号 Reseravation Number<br>学生番号 Student ID Number<br>                                                                                                    | このページは九州工業大学学内専用のページです                                                        |
| Reservation change or cancel<br>MODEVULYWWRHRONELUSERUST.                                                                                                    | カウンセリングWeb予約 予約変更・キャンセル                                                       |
| ۲۹۵۹۹ Reseravation Number   ۲۹۵۹۹ Student ID Number   ۲۹۵۹۹ Confirm   ۲۹۵۹۹ Name   ۱ Name   ۱ Name   ۱ Name   ۱ Name   ۱ Name   ۱ Name   ۱ Name   ۱ Name   ۱ Name   ۱ Name   ۱ Name   ۱ Name   ۱ Name   ۱ Name   ۱ Name   ۱ Name   ۱ Name   ۱ Name   ۱ Name   ۱ Name   ۱ Name   ۱ Name   ۱ Name   ۱ Name   ۱ Name   ۱ Name   ۱ Name   ۱ Name   ۱ Name   ۱ Name   ۱ Nam   ۱                                                                                                    | Reservation change or cancel                                                  |
| Confirm   Present   Operation   Present   Present   < | ご予約番号、学生番号を入力してください                                                           |
| Premie Confirm   Premie Premie   Premie Premie   When you finish filling out this form, click here.                                                                                                    | Cromet Reseravation Number                                                    |
| Confirm<br>Make<br>f<br>When you finish filling out this form, click here.                                                                                                    | Student ID Number                                                             |
|                                                                                                    | Confirm<br>PROMINE<br>1<br>When you finish filling out this form, click here. |
|                                                                                                    |                                                                               |